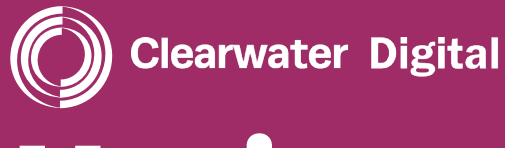

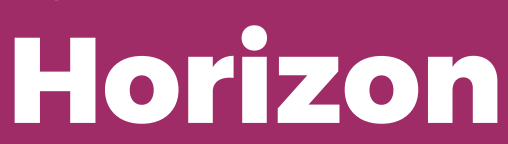

# HORIZON HISTORICAL DATA RECOVERY

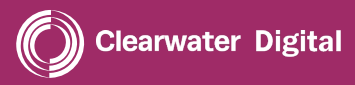

## CREATING A LIMITED ACCOUNT FOR HORIZON POWERSHELL

This section explains how to create an account that has read-only access to log data inside a Microsoft Office 365 tenant.

This allows a security analyst to use the **Search-UnifiedAuditLog** PowerShell command, whilst minimising privileges to make any changes or see other sensitive data.

#### STEP 1

## **NEW ADMIN CENTRE**

- 1. In the Microsoft Office 365 admin centre, go to **User management**, and select **Add user**.
- 2. Enter the new user's **First name** and **Last name**. The **Display name** is filled in automatically, but you can change it. For your reference, we recommend calling this user *Horizon LogReader* or similar.
- 3. Enter a **Username.** This will be the new user's email address. If you have more than one domain, select the correct domain from the drop-down list.
- 4. Continue to follow the user creation workflow, noting that this user does not require a product license.
- 5. Upon reaching **Optional settings,** expand **Roles,** clear the **User (no administrator access)** check box, and select the **Reports reader** admin role from the list.

## Please supply your Clearwater technical contact with these account credentials.

Official Microsoft documentation reference for Step 1: https://support.office.com/en-gb/article/add-a-new-user-1 0d7c185-34d1-4648-9b1d-40c45305d2cb

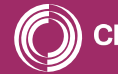

DEEDEE

### STEP 2

## **EXCHANGE ADMIN CENTRE (EAC)**

The user must now be assigned the **View-Only Audit Logs** role in the EAC.

- In the EAC, go to Permissions > Admin Roles and then click Add +.
- 2. In the **New role group** window that appears, configure the following settings:
  - Name: Enter a unique name for the role group. We recommend *Log Reader* or similar.
  - **Description:** Enter an optional description for the role group. For example: *Used for accessing security logs.*
  - Write scope: Leave this as Default.
  - Roles: Click Add + to select the roles that you want to be assigned to the role group in the new window that appears.
     Select the View-Only Audit Logs role.
  - Members: Click Add + to select the members that you want to add to the role group in the new window that appears.
    Select the account created in step 1.
  - When you're finished, click **Save** to create the role group.

Official Microsoft documentation reference for Step 2: https://docs.microsoft.com/en-us/exchange/permissions-exo/ role-groups#create-role-groups

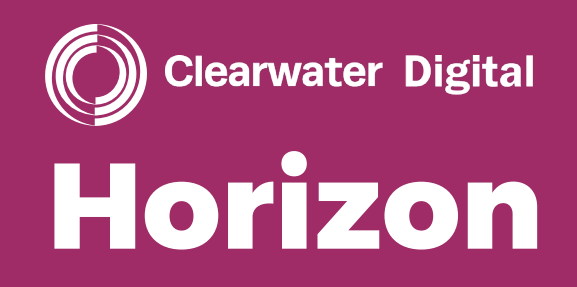

# horizon@cwdynamics.com 00 44 (0) 1202 804 140

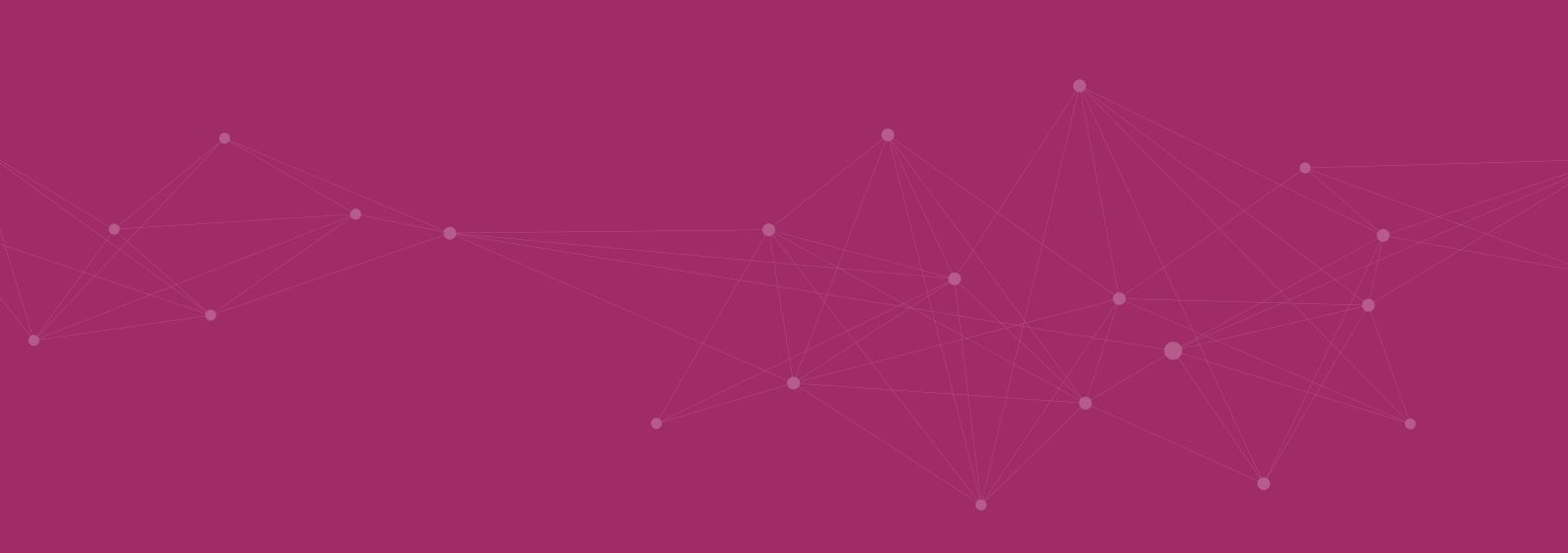